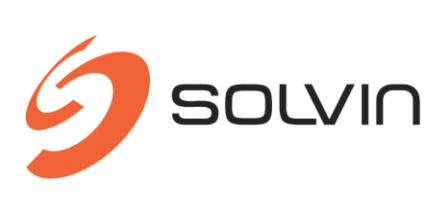

SOLVIN PulseBoard 1.0.0 Installation Guide

SOLVIN<sup>®</sup> information management GmbH • Ziethenstr. 14a • 22041 Hamburg Telefon +49 (0)40 65 59 98 - 0 • Telefax +49 (0)40 65 59 98 - 99 • eMail: <u>info@solvin.com</u>

Microsoft Partner

Gold Project and Portfolio Management Gold Application Development Silver Collaboration and Content

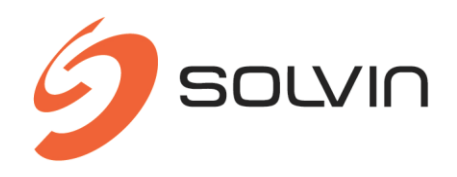

# **Table of Contents**

| 1 | Syste  | em Requirements                                                                                                    |   |  |  |  |  |  |  |  |
|---|--------|----------------------------------------------------------------------------------------------------|---|--|--|--|--|--|--|--|
|   | 1.1    | Systems and services                                                                                                    | 3 |  |  |  |  |  |  |  |
|   | 1.2    | Browser support                                                                                                    | 3 |  |  |  |  |  |  |  |
|   | 1.3    | Internet connection                                                                                                    | 3 |  |  |  |  |  |  |  |
| 2 | Scope  | e of Delivery                                                                                                    | 3 |  |  |  |  |  |  |  |
| 3 | Instal | lation                                                                                                    | 4 |  |  |  |  |  |  |  |
|   | 3.1    | Internet connection<br>ope of Delivery<br>itallation<br>Installation of the Webpart<br>Adding the App to the App Catalog |   |  |  |  |  |  |  |  |
|   | 3.2    | Adding the App to the App Catalog                                                                                        | 5 |  |  |  |  |  |  |  |

© Copyright 2018, SOLVIN information management GmbH.

All rights reserved. Copy or use of this document or parts of it in other electronic or printed versions and their publication (also on Internet) is only permitted in case of a previous written approval.

TrackProject and TrackTimesheet are registered trademarks of the company SOLVIN information management GmbH.

Microsoft SharePoint, Project Server, Project Online and Edge are registered trademarks of Microsoft Corporation in the USA and other countries.

SOLVIN<sup>®</sup> information management GmbH • Ziethenstr. 14a • 22041 Hamburg Telefon +49 (0)40 46 89 82 - 0 • Telefax +49 (0)40 65 59 98 - 99 • eMail: info@solvin.com

Microsoft Partner

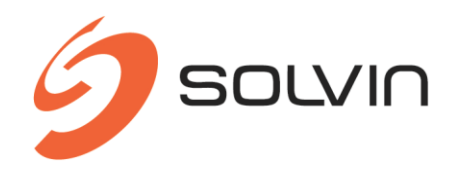

### **1** System Requirements

#### **1.1** Systems and services

The software requires the following systems or services:

#### A. Microsoft Project Server 2016 (on premises)

#### B. Microsoft Project Online

Microsoft Project Server 2016, Project Online Professional or Project Online Premium is required for installation of SOLVIN PulseBoard . Microsoft Project Server 2016, Project Online Essentials, Project Online Professional or Project Online Premium is required for usage of SOLVIN PulseBoard.

- 3 -

### **1.2** Browser support

For usage of SOLVIN PulseBoard the latest version of one of the following browsers is required.

- Edge<sup>1</sup> (latest version)
- Firefox (latest version)
- Chrome (latest version)

### **1.3** Internet connection

SOLVIN PulseBoard is hosted on a specific domain and uses CDNs (Content Delivery Network). Therefor an internet connection with access to the following servers with http (port 80) and https (port 443) is needed.

Hosted by solvin:

pulseboard.solvin.com

Hosted by Microsoft or Microsoft partners:

- ajax.aspnetcdn.com
- static.sharepointonline.com
- static2.sharepointonline.com

SharePoint Online requires additional CDNs. These are listed on the following page:

https://support.office.com/en-us/article/office-365-urls-and-ip-address-ranges-8548a211-3fe7-47cb-abb1-355ea5aa88a2?omkt=en-US&ui=en-US&rs=en-US&ad=US

### 2 Scope of Delivery

SOLVIN PulseBoard is delivered as ZIP file with the SharePoint app file as content:

SOLVIN PulseBoard-1.0.0.zip

L SOLVIN PulseBoard.app

SOLVIN<sup>®</sup> information management GmbH • Ziethenstr. 14a • 22041 Hamburg Telefon +49 (0)40 46 89 82 - 0 • Telefax +49 (0)40 65 59 98 - 99 • eMail: info@solvin.com

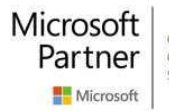

<sup>&</sup>lt;sup>1</sup> On some Surface Hub devices older versions of Edge could be installed and cause problems in visualization.

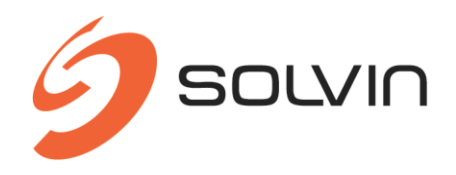

### 3 Installation

## 3.1 Installation of the Webpart

Follow these steps to install SOLVIN PulseBoard in your Project Online environment. Permission to add elements in the library *Apps for SharePoint* on the App Catalog site is required.

- 4 -

- Extract the file SOLVIN PulseBoard-<version>.zip in an arbitrary folder.
- Ask the system administrator of your SharePoint environment about the URL of the SharePoint App Catalog site if you do not know.
- Open the App Catalog site:

|              | Office 365 SI  | harePoint                         |                               |                          |  |  |  |  |  |  |
|--------------|----------------|-----------------------------------|-------------------------------|--------------------------|--|--|--|--|--|--|
| BROW         | /SE PAGE       |                                   |                               |                          |  |  |  |  |  |  |
| 9            | >              | Home<br>App Catal                 | App Catalog                   |                          |  |  |  |  |  |  |
| Recer        | nt             | Getting started wit               | h your app catalog s          | site                     |  |  |  |  |  |  |
| Apps<br>Apps | for SharePoint |                                   |                               | ركم                      |  |  |  |  |  |  |
| App F        | Requests       |                                   |                               |                          |  |  |  |  |  |  |
| Site c       | ontents        | Distribute apps for<br>SharePoint | Distribute apps for<br>Office | Manage requests for apps |  |  |  |  |  |  |
|              |                | App Requests                      |                               |                          |  |  |  |  |  |  |
|              |                | (+) new item                      |                               |                          |  |  |  |  |  |  |

✓ Asset ID App Title Edit Content Market Billing Market Seats Requested By Status Approved By There are no items to show in this view of the "App Requests" list.

- Click on Apps for SharePoint and afterwards on Upload.
- Select the extracted file *SOLVIN PulseBoard.app* and click on OK.

| Add a document   |                                        | × |
|------------------|----------------------------------------|---|
| Choose a file    | Durchsuchen Keine Dateien ausgewählt.  |   |
|                  | Add as a new version to existing files |   |
| Version Comments |                                        |   |
|                  |                                        |   |
|                  |                                        |   |
|                  |                                        | _ |
|                  | OK Cancel                              | ] |
|                  |                                        |   |

SOLVIN<sup>®</sup> information management GmbH • Ziethenstr. 14a • 22041 Hamburg Telefon +49 (0)40 46 89 82 - 0 • Telefax +49 (0)40 65 59 98 - 99 • eMail: info@solvin.com

Microsoft Partner

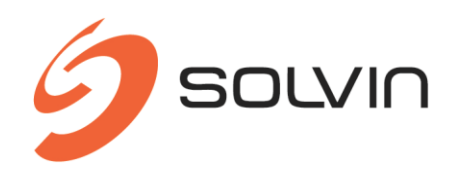

• Select the uploaded file and click on *Files*  $\rightarrow$  *Edit Properties*.

| Name *                    | SOLVIN PulseBoard                                                                                                    | .app                                         |  |  |  |  |  |  |  |
|---------------------------|----------------------------------------------------------------------------------------------------|----------------------------------------------|--|--|--|--|--|--|--|
| Title                     | SOLVIN PulseBoard                                                                                                    |                                              |  |  |  |  |  |  |  |
| Metadata Language         | German 🔽                                                                                                    |                                              |  |  |  |  |  |  |  |
| Default Metadata Language | <b>V</b>                                                                                                    |                                              |  |  |  |  |  |  |  |
| Short Description         |                                                                                                    |                                              |  |  |  |  |  |  |  |
| Description               | SOLVIN PulseBoard – a modern approach to sta                                                                                                    | tus meetings                                 |  |  |  |  |  |  |  |
| Icon URL                  | Type the Web address: (Click here to test)<br>http://pulseboard.solvin.com/Images/logo-96-p<br>Type the description:<br>http://pulseboard.solvin.com/Images/logo-96-p<br>The URL to the app icon. The icon should have a width<br>pixels. | rimary.png<br>rimary.png<br>and height of 96 |  |  |  |  |  |  |  |

- 5 -

- Enter at least the following information and save the changes:
  - o Description: SOLVIN PulseBoard a modern approach to status meetings
  - o Icon URL: <u>http://pulseboard.solvin.com/Images/logo-96-primary.png</u>
  - o Publisher Name: SOLVIN information managemenet GmbH

## 3.2 Adding the App to the App Catalog

Adding the App requires the permission level Full Control for the affected website.

• Go to the Project Web App and click on Add an app in the settings menu.

| <b>(</b> ) 🔅                    |  |
|---------------------------------|--|
| Office 365 settings             |  |
| Project settings<br>Shared with |  |
| Add an app                      |  |
| Site contents                   |  |
| Change the look                 |  |
| Site settings                   |  |

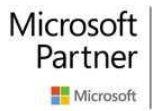

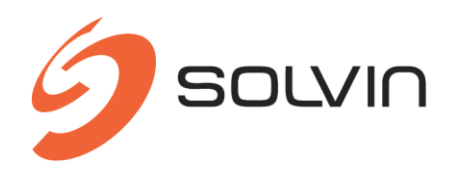

• In the list of apps search for SOLVIN PulseBoard and add the app by clicking on it and afterwards on Trust it.

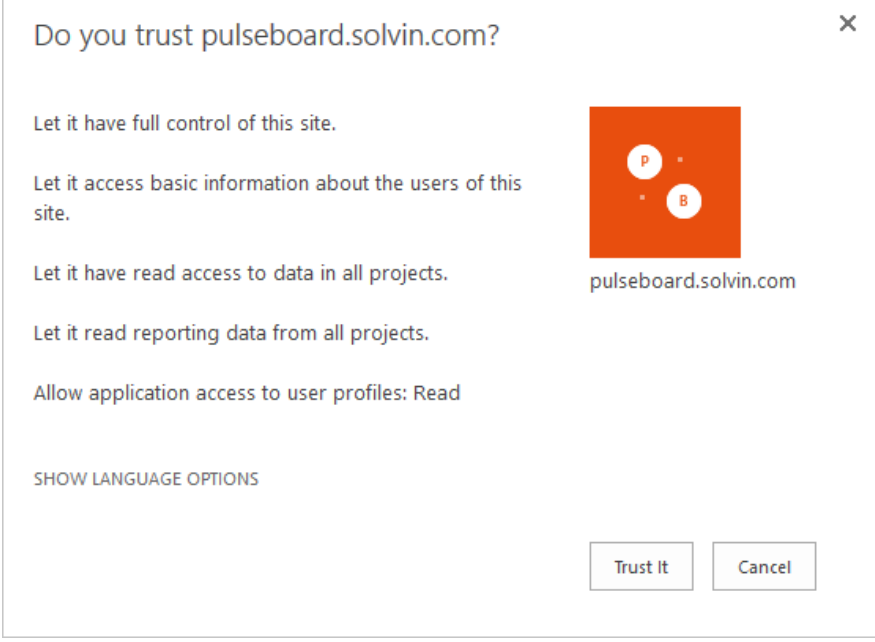

• SOLVIN PulseBoard is now available in the Project Web App. Go to Settings → Site Contents and click on SOLVIN PulseBoard in order to open the app.

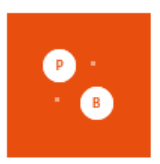

#### SOLVIN PulseBoard

- Optionally go to *PWA Settings*  $\rightarrow$  *Navigation* to add a link to the PulseBoard app.
- After clicking on SOLVIN PulseBoard the app opens and can be used:

| G | SOLV   | IN Puls | eBoard   | ł                       |          |                             |                    |                                   |        |          |                       | 🗢 🛛 SOLVIN Trial 🗸           |         |   | Live view 🖽 |         | 8      | ۲           | ۴     | Clemens Reimann |            |         | 0               |   |
|---|--------|---------|----------|-------------------------|----------|-----------------------------|--------------------|-----------------------------------|--------|----------|-----------------------|------------------------------|---------|---|-------------|---------|--------|-------------|-------|-----------------|------------|---------|-----------------|---|
|   | Mensch | Prozess | Werkzeug | Blueprints<br>Arja Saab | Beratung | Entwicklung<br>Johan Geomen | BI<br>Oliver Grote | Support Services<br>(vgenj Daniov | Termin | Qualităt | Budget<br>Nicolas Bai |                              | PROJEKT | Ē |             | Akquise | Vision | Big Picture | Align | Pilot           | Productive | Support | Assess & Refine |   |
| 1 | V      | G       | G        | 0                       | G        |                             |                    |                                   | G      | G        | 0                     | Projekt 1<br>Clemens Reimann |         |   | 0           |         |        | V           |       |                 |            |         |                 | 1 |
| 2 | G      | G       | Y        | G                       | G        | G                           |                    |                                   | В      |          |                       | Projekt 2<br>Clemens Reimann |         |   | 0           |         |        |             |       | G               |            |         |                 | 2 |
| 3 |        |         | G        | G                       | G        |                             |                    |                                   |        | V        | R                     | Projekt 3<br>Gemens Reimann  |         |   | 0           |         |        |             |       | R               |            |         |                 | 3 |
| 4 |        |         |          |                         |          |                             |                    |                                   |        |          |                       | Projekt 4<br>Clemens Reimann |         |   | 0           |         |        |             |       |                 |            |         |                 | 4 |

SOLVIN<sup>®</sup> information management GmbH • Ziethenstr. 14a • 22041 Hamburg Telefon +49 (0)40 46 89 82 - 0 • Telefax +49 (0)40 65 59 98 - 99 • eMail: info@solvin.com

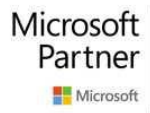